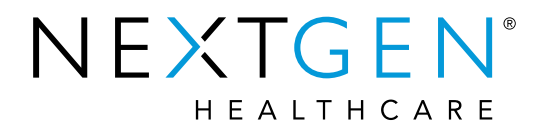

## NextGen<sup>®</sup> Practice Management 5.9 Upgrade Training

### **Appointment and Recall Enhancements**

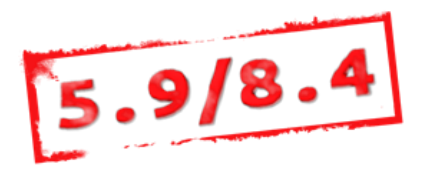

# Topics to be Reviewed

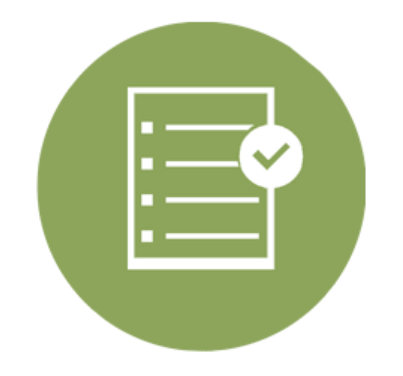

- > Calendar quick advance functionality
- > Enhanced Recall Plan management in PM/EHR/KBM
- > Task EHR or PM from Recalls
- > Patient Status added to the Patient Recall report
- Include EHR Follow Ups in appointment window
- > EDI appointment reminder information in the 'Edit Appointment' window

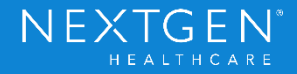

### Calendar Quick Advance

Change Dates' calendar offers quick advance options to quickly jump forward 2 weeks, 3 months, or 6 months.

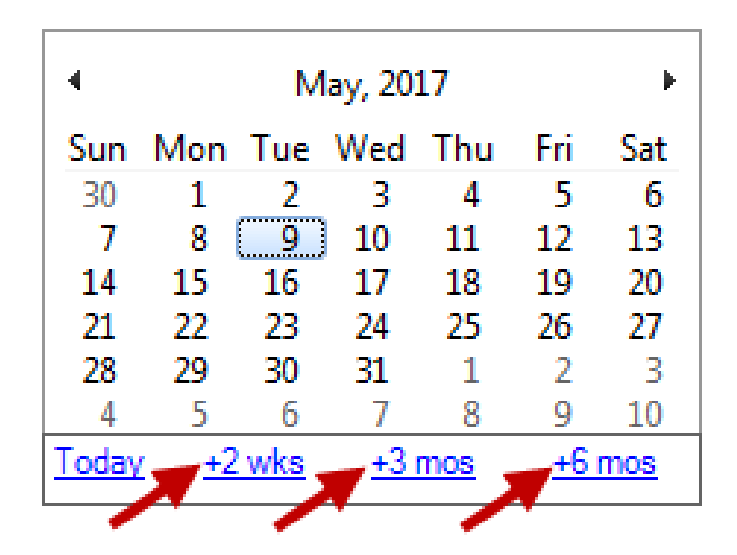

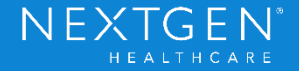

# Managing Recalls in PM, EHR, and KBM

- > Expanded PM recall plan functionality to EHR/KBM.
- Allows ordering clinicians to manage recalls from the patient's clinical record.
- Allows users to view/print letters from recall window; archive letter functionality.
- Create PM/EHR tasks from recall window.

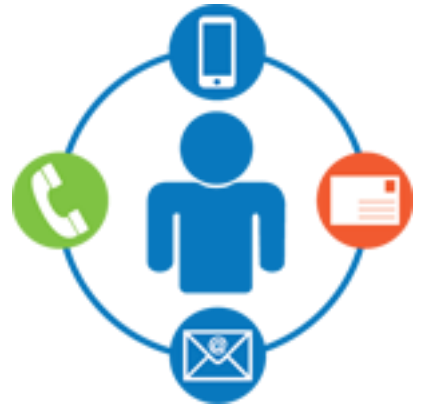

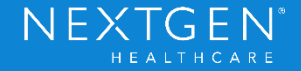

### Patient Status on Patient Recall Report

Patient Status column added the General > Patient Recall report to inform users that certain patients may not need to be contacted.

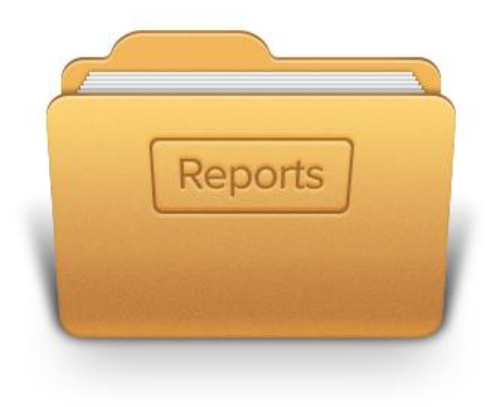

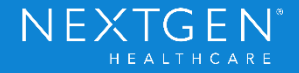

Follow Ups' section added to the 'Recalls/Waitlist' tab of the 'Add/Edit Appointment' window.

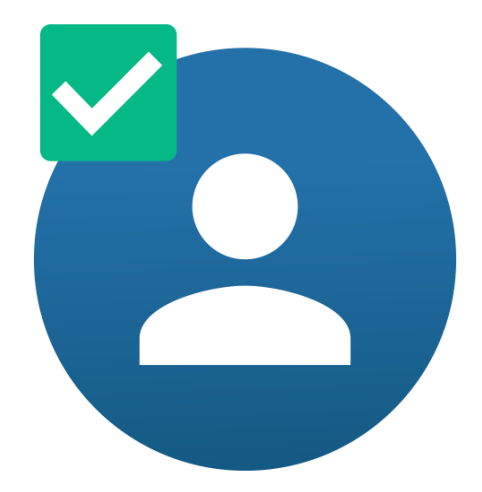

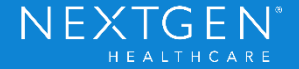

#### Follow up entered in KBM:

|                                                                          | Speciarty v Internativieurcine visit type v Onice visit |             |      |          |          |                                     |  |  |
|--------------------------------------------------------------------------|---------------------------------------------------------|-------------|------|----------|----------|-------------------------------------|--|--|
| fi i                                                                     | Intake                                                  | Histories   | SOAP | Finalize | Checkout |                                     |  |  |
| Demographics   Order Management   Document Library   Tobacco Cessation ] |                                                         |             |      |          |          |                                     |  |  |
| Care Guidelines                                                          |                                                         | Global Days |      |          |          | Panel Control: 🕤 Toggle 💿 🔹 Cycle 🕩 |  |  |
| Today's Orders                                                           |                                                         |             |      |          |          | $\odot$                             |  |  |

| Labs                | Follow up                       | Reason                           | Timeframe | Appt Date | Appt Time |
|---------------------|---------------------------------|----------------------------------|-----------|-----------|-----------|
| Diagnostics         | follow-up visit with Penny Form | nan Wound check/ dressing change | in 1 Week | 11        |           |
| Referrals           | 1 Week                          |                                  |           |           |           |
| Office Services     | <b></b>                         |                                  |           |           |           |
| Surgical Procedures |                                 |                                  |           |           |           |
| ( Follow up (1)     |                                 |                                  |           |           |           |
| Medications         |                                 |                                  |           |           |           |
| Dationt Education   |                                 |                                  |           |           |           |

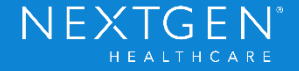

#### Follow up displays in Appointment on Recall/Waitlist tab:

| 🚰 Edit Appointment                                                                                                    |                  |                                                                                                    |
|----------------------------------------------------------------------------------------------------|------------------|----------------------------------------------------------------------------------------------------|
| Date     Time       04/06/2017     I1:00 A       Event/Event Chain       Image: Surgery       Resources       ✓       Or Penny Forman       DDS JGKHenderson, Bob       Dis JOK Penny Source | Duration<br>60 🚔 | Recalls<br>Recall Plan Date Adde Last Date Return Dat Event<br>No Letters For R 06/10/16 06/10/16 07/10/16 Est Patie |
| Service Location<br>Another Practice Location<br>Description<br>Salinas, Mark                                                                                                    | <b>•</b>         | Follow Ups Follow Up Follow Up Timeframe Appt Date Appt Time follow-up visit with Penny Fo in 1 Week                 |
| Details           Details           Image: Procedure with Resident           Image: Associatement Kest                                                                                       | Confirmed        | Waitlists Active Follow ups: 1<br>Begin Date Begin Tim End Date End Time Event Reso                                  |
| Appointment Kept     Cencelled_Reason                                                                                                    |                  |                                                                                                    |

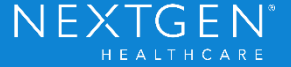

#### After scheduling follow up, user updates KBM:

| 🚰 Edit Appointment                                                                                                    |                                                                              |
|----------------------------------------------------------------------------------------------------|------------------------------------------------------------------------------|
| Date Time<br>04/13/2017 📰 11:00 A 💌                                                                                                    | Recalls<br>Recall Plan Date Adde Last Date Return Dat Event                  |
| E vent/E vent Chain Duration           Image: Second Check         Image: Second Check           Image: Second Check         Image: Second Check | No Letters For R 06/10/16 06/10/16 07/10/16 Est Patie                        |
| DDS JGKHenderson, Bob                                                                                                    | Reca                                                                         |
| Service Location Another Practice Location                                                                                                    | Follow Ups Active Recall Plans: 1<br>Follow Up Timeframe Appt Date Appt Time |
| Description<br>Salinas, Mark                                                                                                    | follow-up visit with Penny En in 1 Meek Update KBM with PM Appt Date         |
|                                                                                                    | Waitlists Active Follow ups: 1                                               |
| <ul> <li>Procedure with Resident</li> <li>Appointment Kept</li> <li>Cancelled Reason:</li> </ul>                                                 | Begin Date Begin Tim End Date End Time Event Reso                            |

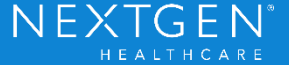

#### KBM and PM updated with Follow Up Appt Date/Time:

| speciary v internativeurcine visit type v Onice visit                     |                                         |                                                            |                                                                                                    |                                            |  |  |
|---------------------------------------------------------------------------|-----------------------------------------|------------------------------------------------------------|----------------------------------------------------------------------------------------------------|--------------------------------------------|--|--|
| ft Intake                                                                 | Histories S                             | DAP Finalize                                               | Checkout                                                                                                  |                                            |  |  |
| Demographics Order                                                        | Management   Document Lik               | orary   Tobacco Cessation ]                                |                                                                                                    |                                            |  |  |
| Care Guidelines Global                                                    | Days                                    |                                                            | Pan                                                                                                    | el Control: 🕣 Toggle 🔄 🕈 Cycle 🕩           |  |  |
| Today's Orders                                                            |                                         |                                                            |                                                                                                    | $\odot$                                    |  |  |
| Labs<br>Diagnostics<br>ack<br>T<br>iorman<br>enderson, Bob<br>wwne, Sarah | Follow up<br>follow-up visit with Penny | Reason<br>Forman Wound check/ dressing char<br>S           | ◆ Lab/Radiology Order P<br>Timeframe<br>nge in 1 Week<br>HUITO LOI FOILO<br>Recall Plans: 1<br>Part On 15 | Appt Date Appt Time<br>04/13/2017 11:00 AM |  |  |
|                                                                           | follow-u<br>Waitlists                   | Follow Up Timeframe Ap b visit with Penny Fo in 1 Werk 04/ | pt Date Appt Time                                                                                         |                                            |  |  |

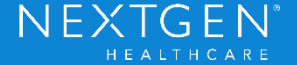

## Considerations

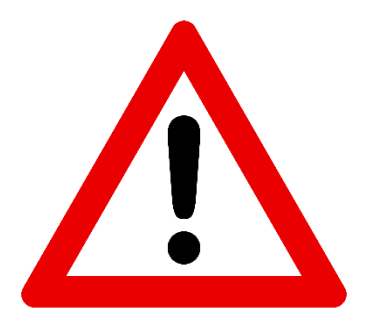

- The follow up appointment in PM <u>must be saved before</u> 'Update KBM with PM Appt Date' can be selected.
- > After updating KBM, no confirmation displays in PM.
- To view updated appt date/time in the PM appt, the screen has to be refreshed (change tabs or close and reopen the screen).
- > 'Follow Ups' section displays only scheduled appts

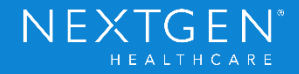

## **EDI** Appointment Reminder Information

Appointment screen enhanced to display EDI reminder information on a new 'Reminders' tab.

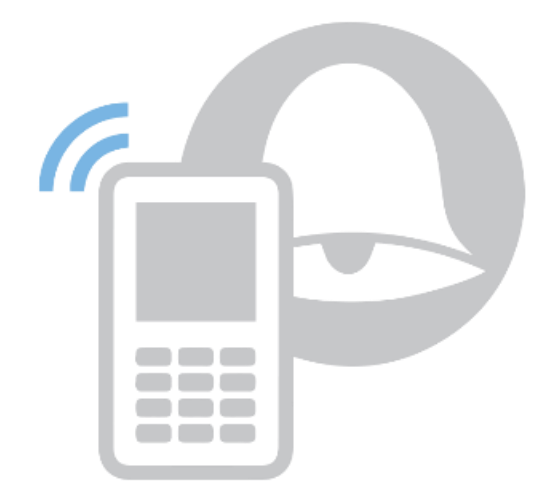

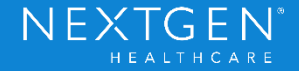

## **EDI** Appointment Reminder Information

#### Edit Appointment > Reminders tab:

| Edit Appointment                      |                                                                          |                                            |  |  |  |  |
|---------------------------------------|--------------------------------------------------------------------------|--------------------------------------------|--|--|--|--|
| Date Time<br>03/09/2017 11:00 A       | Reminders<br>Type Date/Time Results By                                   | Method                                     |  |  |  |  |
| Event/Event Chain Duration            | Appointment Reminder 03/07/2017 12:57pm SMS/Email sent EDI Patient Messa | iging Text                                 |  |  |  |  |
| 😰 Office Visit 💌 15 🚔                 |                                                                          | 卖                                          |  |  |  |  |
| Resources                             |                                                                          | P                                          |  |  |  |  |
| Malcolm (15 min)<br>MNJU (15 min)     |                                                                          | cal/Wai                                    |  |  |  |  |
| Service Location                      |                                                                          | độ thế thế thế thế thế thế thế thế thế thế |  |  |  |  |
| Amul Facility Location                |                                                                          | 5                                          |  |  |  |  |
| Description                           |                                                                          | Ť                                          |  |  |  |  |
| Details                               |                                                                          | Ins/C                                      |  |  |  |  |
|                                       |                                                                          | jej j                                      |  |  |  |  |
|                                       |                                                                          | Task                                       |  |  |  |  |
| Procedure with Resident     Confirmed |                                                                          | Pic                                        |  |  |  |  |
|                                       |                                                                          | N I                                        |  |  |  |  |
| User Defined                          |                                                                          | Note                                       |  |  |  |  |
|                                       |                                                                          | 3                                          |  |  |  |  |
|                                       |                                                                          | ake                                        |  |  |  |  |
|                                       |                                                                          | 13                                         |  |  |  |  |
|                                       |                                                                          | Rem                                        |  |  |  |  |
|                                       |                                                                          | uinde                                      |  |  |  |  |
|                                       |                                                                          | 03                                         |  |  |  |  |

Confidential – Proprietary Information. For Use by Authorized NextGen Healthcare Employees Only. Do Not Distribute. Copyright © 2017 QSI Management, LLC. All Rights Reserved.

NEXTGEN<sup>®</sup>

## **EDI** Appointment Reminder Information

- > EDI Reminder Methods: Phone, Text, or Email
- > EDI Reminder Results:
  - SMS/Email sent
  - SMS/Email response: Confirm
  - SMS/Email response: Cancel
  - Not attempted, contact QSI
  - Busy signal received
  - Phone number had no answer
  - Phone number was wrong number
  - Disconnect/Hung up before message delivered

- Call INCOMPLETE; no contact made
- Left message with person
- Delivered; Patient reminded but did not confirm
- Appointment confirmed
- Patient wants to reschedule appointment
- Left message with answering machine
- Transferred to office

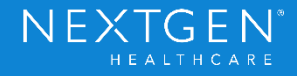

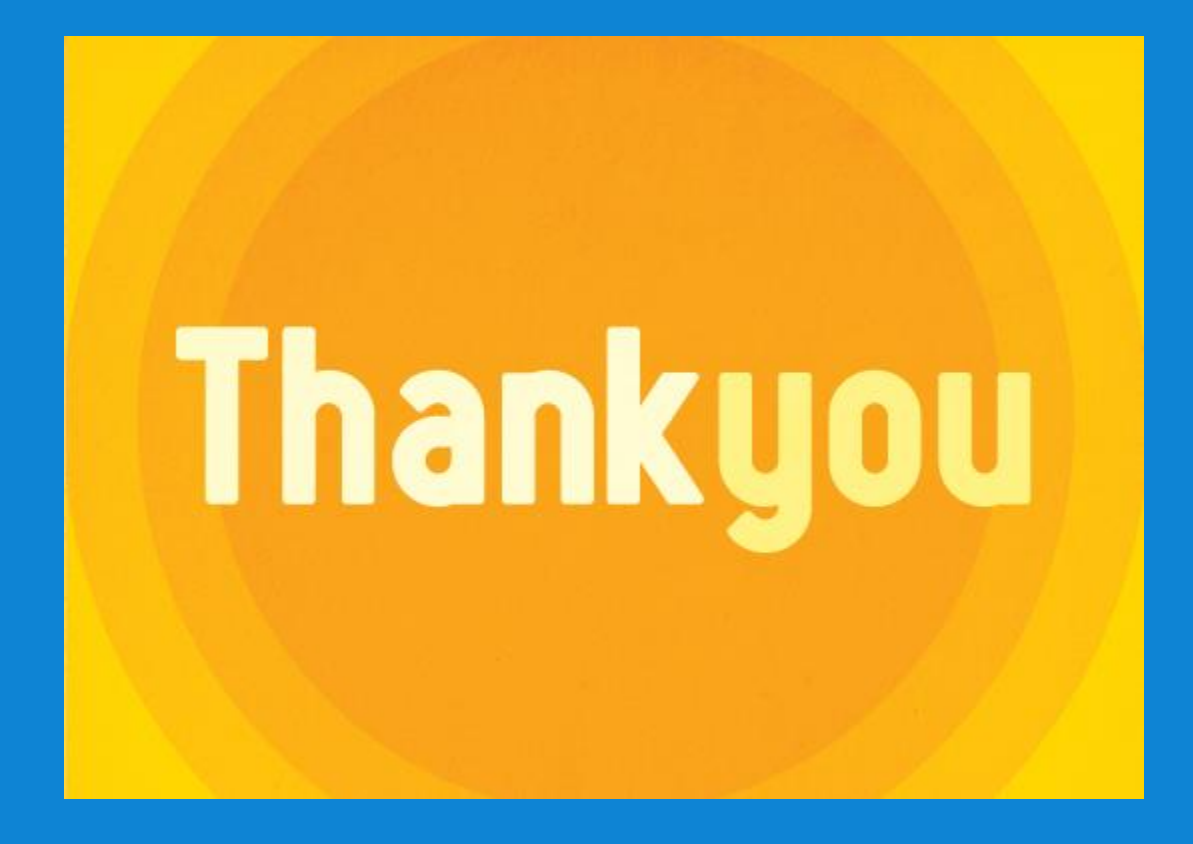

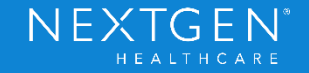